#### Настройка. Другое. Расчет обслуживания

Установив флаг

#### Расчёт обслуживания

активируем настройку схем обслуживания в заведении.

Нажав кнопку «Настройка обслуживания» переходим к экрану настройки схем обслуживания в заведении НАСТРОЙКА ОБСЛУЖИВАНИЯ

| Список процентов : | Процент : |         | Использовать обслуживание :                                        | Настройка ФР :   |         |
|--------------------|-----------|---------|--------------------------------------------------------------------|------------------|---------|
| 3                  | 3         | Li cont | О Для всех счетов                                                  | Продажа через ФР |         |
| 5<br>10            | DOCADU    |         | О Указывается пользователем при<br>создании счёта                  |                  |         |
|                    | Довавит   | ь       | <ul> <li>Указывается пользователем</li> <li>опционально</li> </ul> |                  |         |
|                    | удалить   | b       | ongronation                                                        |                  |         |
|                    | COXPAHIN  | Ть      | Установка процента :                                               |                  |         |
| + 1                |           |         | Один % для всех                                                    |                  |         |
|                    |           |         | Процент: 10                                                        | -                |         |
| ТОВАРНЫЕ СХЕМЫ     |           |         |                                                                    |                  |         |
|                    |           |         | • По высору пользователя                                           |                  |         |
|                    |           |         | Режим расчёта стоимости :                                          |                  |         |
|                    |           |         | <ul> <li>Сумма без скидки</li> </ul>                               |                  |         |
|                    |           |         | О Сумма со скидкой                                                 |                  |         |
|                    |           |         | □Добавлять товар в счёт                                            |                  |         |
|                    |           |         | Код товара (О-нет) : 0                                             |                  |         |
|                    |           |         |                                                                    |                  |         |
|                    |           |         |                                                                    |                  |         |
|                    |           |         |                                                                    |                  |         |
|                    |           |         |                                                                    |                  |         |
|                    |           |         |                                                                    |                  |         |
| СОХРАНИТЬ          |           |         |                                                                    |                  | ЗАКРЫТЪ |

| Список процентов : | Процент : |
|--------------------|-----------|
| 3                  | 3         |
| 5                  |           |
| 10                 |           |
|                    | ДОБАВИТЬ  |
|                    |           |
|                    | УДАЛИТЬ   |
|                    |           |
|                    | СОХРАНИТЬ |
| 1                  |           |
|                    |           |
| ТОВАРНЫЕ СХЕМЫ     |           |
|                    |           |

Добавление процентов обслуживания и назначение товарных схем на них.

Добавление процентов обслуживания в список обслуживания, производится по нажатию кнопки «Добавить». Добавляется новый процент обслуживание со значением ноль. В поле «Процент» вводим значение процента обслуживания (например, 10) и нажимаем кнопку «Сохранить» для сохранения.

| 0                 | 0       |            |
|-------------------|---------|------------|
|                   |         |            |
|                   | Процент |            |
| список процентов. | 10      |            |
| 10                | 10      | <b>E E</b> |

Процент:

Список процентов :

Для назначения товарной схемы на созданный процент обслуживания 10 нажимаем кнопку «Товарные схемы». Откроется экран назначения товарных схем на процент обслуживание (т.е. на какие товары обслуживание назначается, а на какие нет). По умолчанию процент обслуживания действует на все товары меню.

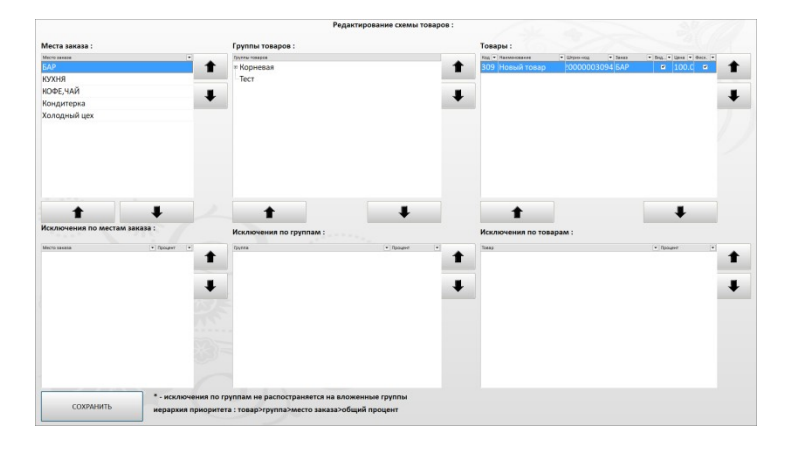

Для добавления исключения (процент обслуживания не назначается) на места заказа, товарные группы, подгруппы, товары, переносим их в исключения товарной схемы обслуживания при помощи кнопок

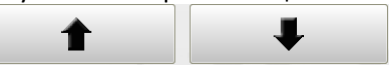

Для сохранения товарной схемы процента обслуживания нажимаем кнопку «Сохранить» Настройка использования обслуживания

#### 1. Для всех счетов:

Обслуживание применяется для всех создаваемых счетов (автоматически) Установка процента: «Один % для всех» - выбираем один фиксированный процент из заведенных процентов обслуживания, который будет начисляться на создаваемые счета (пользователю не дается возможность поменять процент обслуживания).

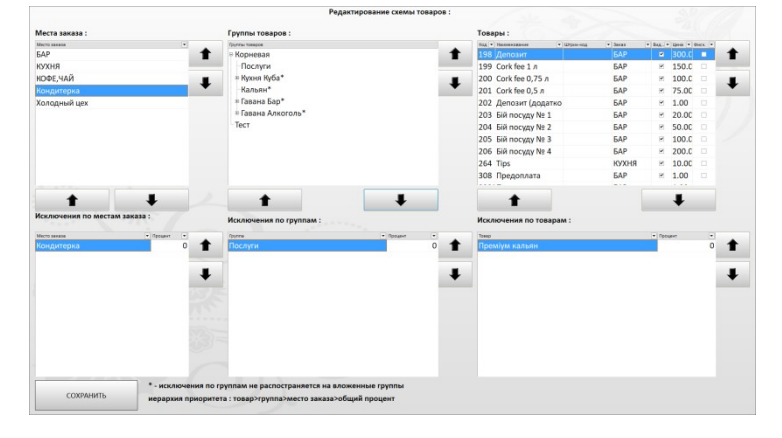

# Для всех счетов

| Установка процента | :  |   |
|--------------------|----|---|
| Один % для всех    |    |   |
| Процент :          | 10 | • |

#### Счёт № 2 784

| Дата и в                                    | ремя : 15.0 | 5.2018 11:06:2 | 5      |  |  |  |
|---------------------------------------------|-------------|----------------|--------|--|--|--|
| Обслуживал : SYSADM IN<br>Зал : Верхний зал |             |                |        |  |  |  |
|                                             |             |                |        |  |  |  |
| Наимен                                      | ование      |                |        |  |  |  |
| Εд.                                         | Цена        | Кол-во         | Сумма  |  |  |  |
| Гость:1                                     |             |                |        |  |  |  |
| Закарпо                                     | тський 50   |                |        |  |  |  |
| Пор                                         | 45.00       | 1.00           | 45.00  |  |  |  |
| Сарадж                                      | ишвілі 5* 5 | 0              |        |  |  |  |
| Пор                                         | 70.00       | 1.00           | 70.00  |  |  |  |
|                                             |             |                | 115 00 |  |  |  |
| Boero n                                     | 126.50      |                |        |  |  |  |
| <u>beero m</u>                              | 1001101     |                |        |  |  |  |
| Brero                                       |             |                | 115.00 |  |  |  |
| Decro                                       | 110,00      |                |        |  |  |  |
| Обслу                                       | 11.50       |                |        |  |  |  |
|                                             | 126 56      |                |        |  |  |  |
| к опл                                       | К оплате :  |                |        |  |  |  |
|                                             |             |                |        |  |  |  |

ПРИХОДИТЕ ЕЩЁ !!!

Установка процента: «По выбору пользователя» позволяет пользователю выбрать один из заведенных процентов обслуживания на создаваемый счет

При печати счета гостю процент обслуживания будет отображен в счете.

# Установка процента :

# По выбору пользователя

Выберите процект обслуживания : 10 5 3

#### Счёт № 2 781

| Стол:<br>Наименование<br>Ед. Цена Кол-во<br>Гость:1<br>Закарпатський 50<br>Пор 45.00 1.00       | 9.01   |
|-------------------------------------------------------------------------------------------------|--------|
| Наименование<br><u>Ед. Цена Кол-во</u><br><u>Гость:</u> 1<br>Закарлатський 50<br>Пор 45.00 1.00 |        |
| <u>Гость:</u> 1<br>Закарпатський 50<br>Пор 45.00 1.00                                           | CVMM   |
| <u>тость:</u> 1<br>Закарпатський 50<br>Пор 45.00 1.00                                           | Cymmi  |
| Пор 45.00 1.00                                                                                  |        |
|                                                                                                 | 45.00  |
| Сараджишвілі 5* 50                                                                              |        |
| Пор 70.00 1.00                                                                                  | 70.00  |
| -                                                                                               | 115.00 |
| Всего по гостю:1                                                                                | 120.75 |
| Всего :<br>Обслуживание : 5 %                                                                   | 115,00 |
| К оплате :                                                                                      | 120,75 |

ПРИХОДИТЕ ЕЩЁ !!!

#### 2. Указывается пользователем при создании счета:

# будет предоставлен выбор процента обслуживания.

При создании счета пользователю

При печати счета гостю выбранный процент обслуживания будет отображен в счете.

#### Выбор пользователя по назначению на счет обслуживания или не назначать на счет обслуживание

 Указывается пользователем при создании счёта

При создании нового счета пользователю предоставляется выбор назначить на создаваемый счет обслуживание или не назначать

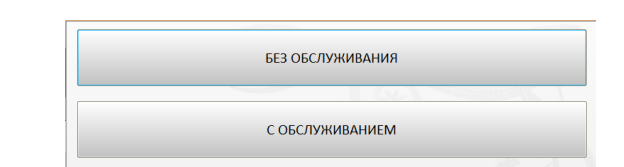

Установка процента: «Один % для всех» - выбираем один фиксированный процент из заведенных процентов обслуживания, который будет начисляться на создаваемые счета с обслуживанием (пользователю не дается возможность поменять процент обслуживания).

| Установка процен | нта : |   |
|------------------|-------|---|
| Один % для все   | ex    |   |
| Процент :        | 10    | • |

#### Счёт № 2 784

| Дата и в | Дата и время : 15.05.2018 11:06:25        |        |        |  |  |  |  |
|----------|-------------------------------------------|--------|--------|--|--|--|--|
| Обслужі  | Обслуживал : SYSADMIN<br>Зал :Верхний зал |        |        |  |  |  |  |
| Зал:Вер  |                                           |        |        |  |  |  |  |
| Стол :2  |                                           |        |        |  |  |  |  |
| Наимен   | ование                                    |        |        |  |  |  |  |
| Εд.      | Цена                                      | Кол-во | Сумма  |  |  |  |  |
| Гость:1  |                                           |        |        |  |  |  |  |
| Закарпо  | тський 50                                 |        |        |  |  |  |  |
| Пор      | 45.00                                     | 1.00   | 45.00  |  |  |  |  |
| Сарадж   | ишвілі 5* 5                               | 0      |        |  |  |  |  |
| Пор      | 70.00                                     | 1.00   | 70.00  |  |  |  |  |
|          |                                           |        | 115.00 |  |  |  |  |
| Bcero no | 126.50                                    |        |        |  |  |  |  |
|          |                                           |        |        |  |  |  |  |
| Bcero    | :                                         |        | 115,00 |  |  |  |  |
| Обслу    | 11.50                                     |        |        |  |  |  |  |
| 0001     | 11.50                                     |        |        |  |  |  |  |
| К опл    | К оплате :                                |        |        |  |  |  |  |

ПРИХОДИТЕ ЕЩЁ !!!

Установка процента: «По выбору пользователя» позволяет пользователю выбрать один из заведенных процентов обслуживания на создаваемый счет или создать счет без назначения обслуживания

При печати счета гостю процент обслуживания будет отображен в счете.

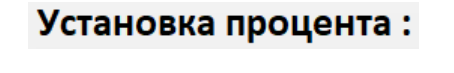

По выбору пользователя

|                 | БЕЗ ОБСЛУЖИВАНИЯ |
|-----------------|------------------|
|                 | N CO             |
|                 |                  |
| Выберите процен | т обслуживания : |
| 10              |                  |
| 5               |                  |
| 3               |                  |
|                 |                  |
|                 |                  |
|                 |                  |
|                 |                  |
| -101-           |                  |
| <b>† +</b>      |                  |

При создании счета пользователю будет предоставлен выбор процента обслуживания или создать счет без назначения обслуживания.

#### Счёт № 2 781

| Дата и в  | ремя : 15.0  | 5.2018 10:59:0 | 1      |
|-----------|--------------|----------------|--------|
| Обслужи   | ивал : SYSAE | DMIN           |        |
| Зал:      |              |                |        |
| Стол :    |              |                |        |
| Наимен    | ование       |                |        |
| Εд.       | Цена         | Кол-во         | Сумма  |
| Гость:1   |              |                |        |
| Закарпо   | тський 50    |                |        |
| Пор       | 45.00        | 1.00           | 45.00  |
| Сарадж    | ишвілі 5* 5  | 0              |        |
| Пор       | 70.00        | 1.00           | 70.00  |
|           |              |                | 115.00 |
| Bcero no  | 120.75       |                |        |
| Decre in  | , rocitoi    |                |        |
| Bcero     | :            |                | 115,00 |
| 0600      | 5 75         |                |        |
| 0001      | 5.75         |                |        |
| Коплате : |              |                | 120.7  |
|           |              |                | 120,70 |
|           |              |                |        |

ПРИХОДИТЕ ЕЩЁ !!!

#### 3. Указывается пользователем опционально

Счета создаются без обслуживания по умолчанию.

При печати счета гостю выбранный процент обслуживания будет отображен в счете.

Установка процента: «Один % для всех» - выбираем один фиксированный процент из заведенных процентов обслуживания, который будет начисляться на создаваемые счета (пользователю не дается возможность поменять процент обслуживания).

Для назначения обслуживания на созданный счет пользователь с соответствующим правами находясь в счете, нажимает кнопку «Функции» и «Изменить обслуживание» и выбирает «С Обслуживанием»  Указывается пользователем опционально

| Установка процента : |      |  |  |  |
|----------------------|------|--|--|--|
| Один % для всех      |      |  |  |  |
| Процент :            | 10 • |  |  |  |

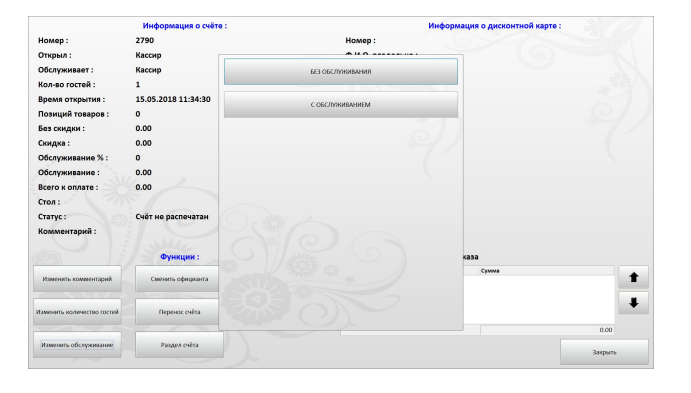

Счёт № 2 784

| Дата и время: 15.05.2018 11:06:25<br>Обслуживал: SYSADMIN<br>Зал:Верхний зал<br>Стол:2 |                    |        |        |  |  |
|----------------------------------------------------------------------------------------|--------------------|--------|--------|--|--|
| Наимен                                                                                 | ование             |        |        |  |  |
| Ед.                                                                                    | Цена               | Кол-во | Сумма  |  |  |
| <u>Гость:</u> 1                                                                        |                    |        |        |  |  |
| Jan                                                                                    | тський 50<br>45.00 | 1.00   | 45.00  |  |  |
| Canadan                                                                                | 45.00              | 1.00   | 45.00  |  |  |
| Пор                                                                                    | 70.00              | 1.00   | 70.00  |  |  |
| nop                                                                                    | 70.00              | 1.00   | 70.00  |  |  |
|                                                                                        |                    |        | 115.00 |  |  |
| Bcero no                                                                               | <u>126.50</u>      |        |        |  |  |
|                                                                                        |                    |        |        |  |  |
| Bcero                                                                                  | 115,00             |        |        |  |  |
| Обслу                                                                                  | 11.50              |        |        |  |  |
| Копл                                                                                   | К оплате :         |        |        |  |  |

ПРИХОДИТЕ ЕЩЁ !!!

#### При печати счета гостю процент обслуживания будет отображен в счете.

Установка процента: «По выбору пользователя» позволяет пользователю выбрать один из заведенных процентов обслуживания на создаваемый счет

Для назначения обслуживания на созданный счет пользователь с соответствующим правами находясь в счете, нажимает кнопку «Функции» и «Изменить обслуживание» и выбирает нужный процент обслуживания

При печати счета гостю выбранный процент обслуживания будет отображен в счете.

Начисление обслуживания производится на полную стоимость товара счета без учета скидок по счету.

Начисление обслуживания производится на стоимость товара счета с учетом скидок по счету.

Настройка добавлять товар в счет не используется (отключена в базовой версии программы). Ее присутствие в настройках связано с особенностью работы одного из клиентов.

### Установка процента :

# По выбору пользователя

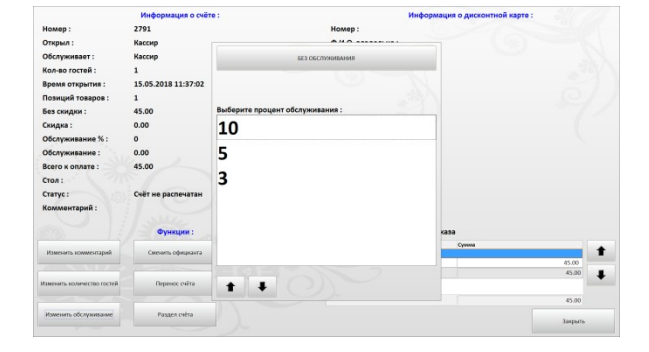

Счёт № 2 781 Лата н время: 15 05 2018 10 59:01 Обслуживал: 573.00М № Зал: Стоа: Инимичновоний Газа Парадониканий 50 Пео 4 500 1.00 45:00 Сарадониканий 57 50 Пео 700 1.00 7000 Всего по гостоя! Всего по гостоя! Всего 115:00 Обслуживание: 5 % 5.75 К оплате : 120,75

#### Режим расчёта стоимости :

🖲 Сумма без скидки

## Режим расчёта стоимости :

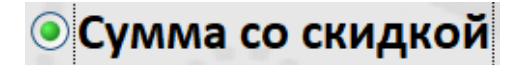

| 🗌 Добавлять товар в счёт |   |
|--------------------------|---|
| Код товара (0-нет) :     | 0 |

Для печати процента обслуживания через фискальный принтер необходимо включить настройку «Настройка ФР» установив флаг «Продажа через ФР». Поле «Код артикула ФР» - присваиваем код товара (как правило берется код не встречающийся и близко в списке артикулов товаров заведения, рекомендуем оставить код по умолчанию «9999»); Поле «Наименование товара ФР» пишем название товара процент обслуживания для печати на ФР; Поле «Налоговая схема» рассчитываем налоговую схему для фискального принтера (каким налогом должен облагаться товар процент обслуживания). По умолчанию оставляем налоговые схемы для товара процент обслуживания из примеров программы, по фискальным принтерам: - Мария = 1 000000; - Штирих-М ( и Экселлио) = 1 000.

Настройка ФР :

Продажа через ФР

Код артикула ФР : 9999

Наименование товара ФР :

Обслуживание

Налоговая схема :

1000000

Формат схемы налога ФР Мария: Налог А (0/1-Да/Нет) Налог Б (0/1-Да/Нет) Налог В (0/1-Да/Нет) Налог Г (0/1-Да/Нет) Налог Д (0/1-Да/Нет) Налог Ж (0/1-Да/Нет) Налог З (0/1-Да/Нет) Пример: 1000000

Формат схемы налога ФР Штрих-М: Налог А (0/1-Да/Нет) Налог Б (0/1-Да/Нет) Налог В (0/1-Да/Нет) Налог Г (0/1-Да/Нет) Пример: 1000